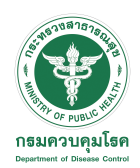

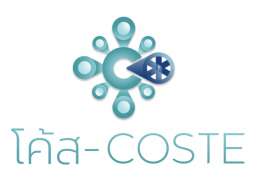

[1]

## Static QR code

## สำหรับผู้ที่ไม่สามารถลงทะเบียนหมอชนะได้

กรณีผู้เดินทางไม่สามารถลงแอปพลิเคชันหมอชนะได้ ให้เจ้าหน้าที่ทำ STATIC QR CODE ผ่าน COSTE-SHA

1. หลังจาก CHECK-IN ทำการลงผลแลปใน COSTE-SHA

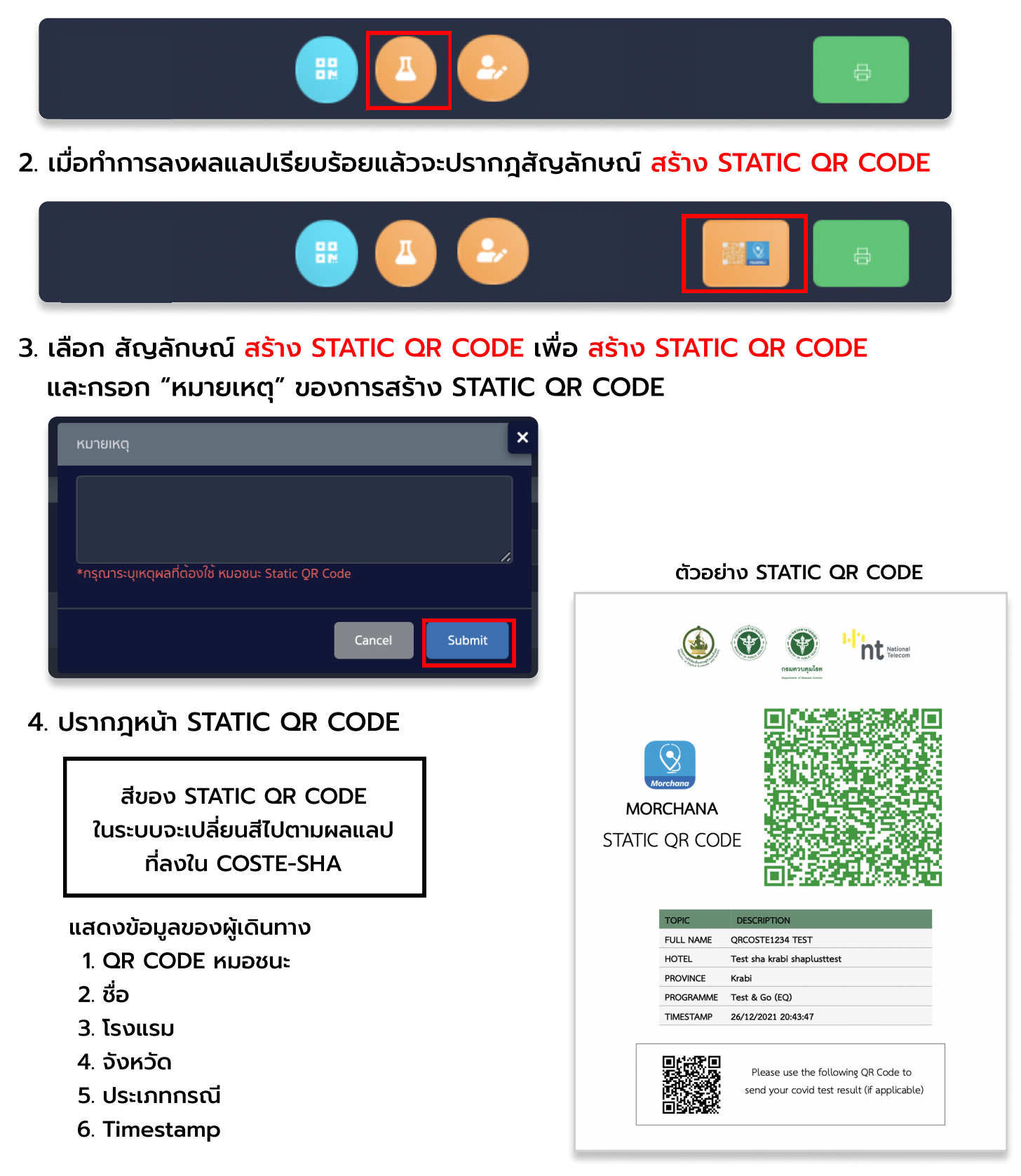

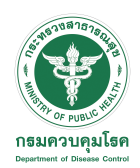

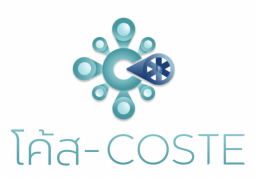

## Static QR code สำหรับผู้ทีไม่สามารถลงทะเบียนหมอชนะได้

- 5. ເມື່ອກຳ STATIC QR CODE ສຳເຮົຈຈະປรາກฎสัญลักษณ์ STATIC QR CODE ໃน COSTE-SHA A B C ເພ
- A : สัญลักษณ์สำหรับผู้ใช้งาน STATIC QR CODE จะปรากฎในระบบ COSTE-SHA
- B : สัญลักษณ์สำหรับ CHECK-OUT
- C : สัญลักษณ์ สร้าง STATIC QR CODE หรือ กด เพื่อ ดู สถานะของ STATIC QR CODE